## oVice利用マニュアル

- ・目次
- ・入場の流れ
- ・基本操作
- ・画面操作
- ・ミーティングの方法
- ・使い方メモ
- ·会場図
- ・よくある質問

For Non-Japanese Speakers: https://www.ovice.com/

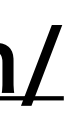

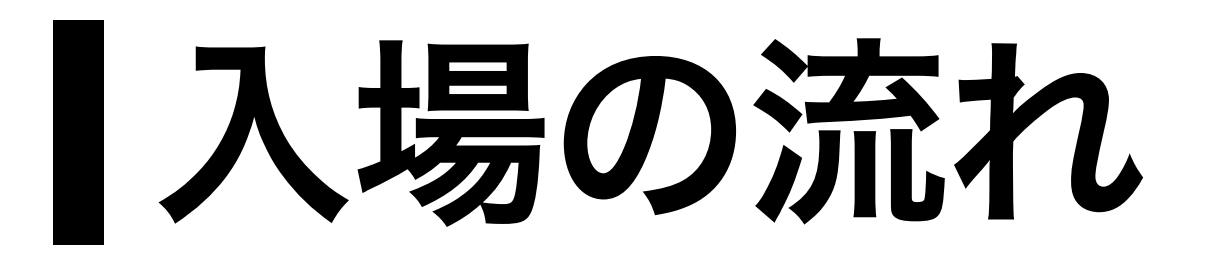

| 森林学会テストスペースへようこそ                                                                            |
|---------------------------------------------------------------------------------------------|
| 表示名<br>表示名を入力                                                                               |
| □ <u>プライバシーポリシー</u> と <u>利用規約</u> に同意します。<br>□ 18歳以上または、18歳未満の場合は保護者の同意をもらいまし<br><i>す</i> 。 |
| 入室する                                                                                        |
| <u>ログイン</u>                                                                                 |

※oViceのスペース入室には会員登録の必要はございません。 PCのChromeブラウザでの使用を推奨しております。

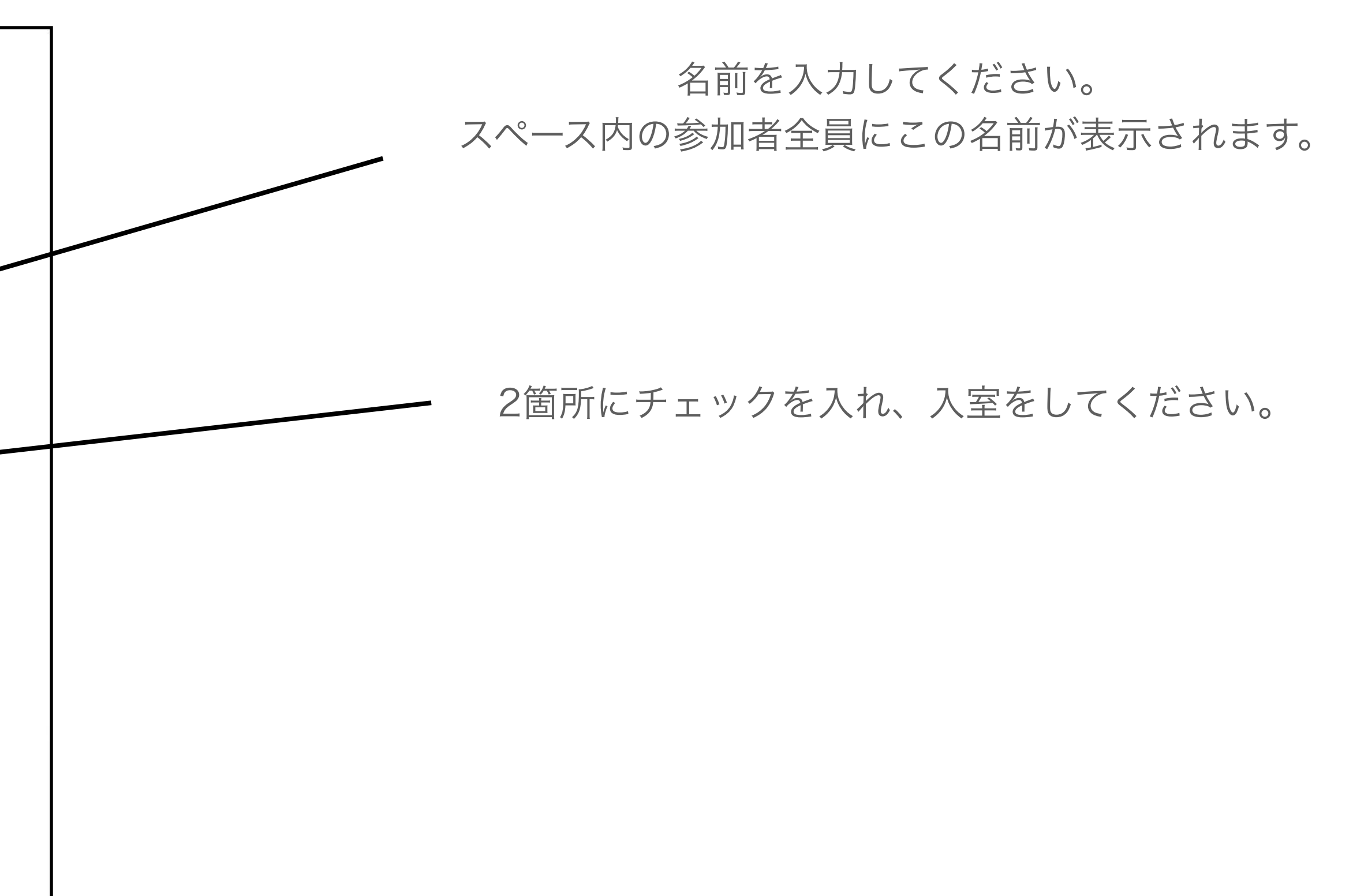

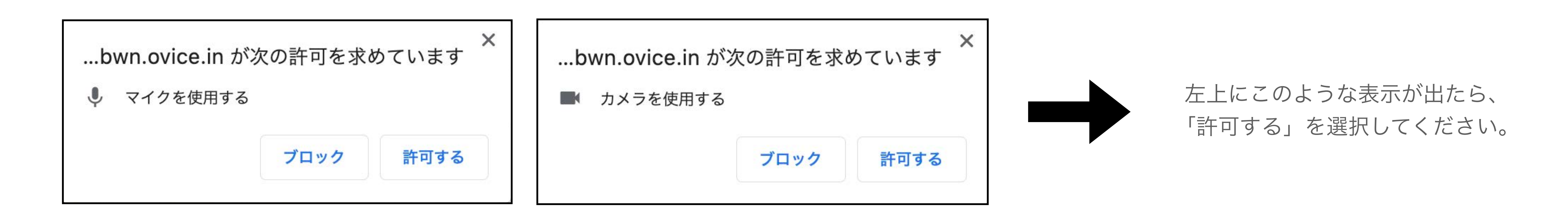

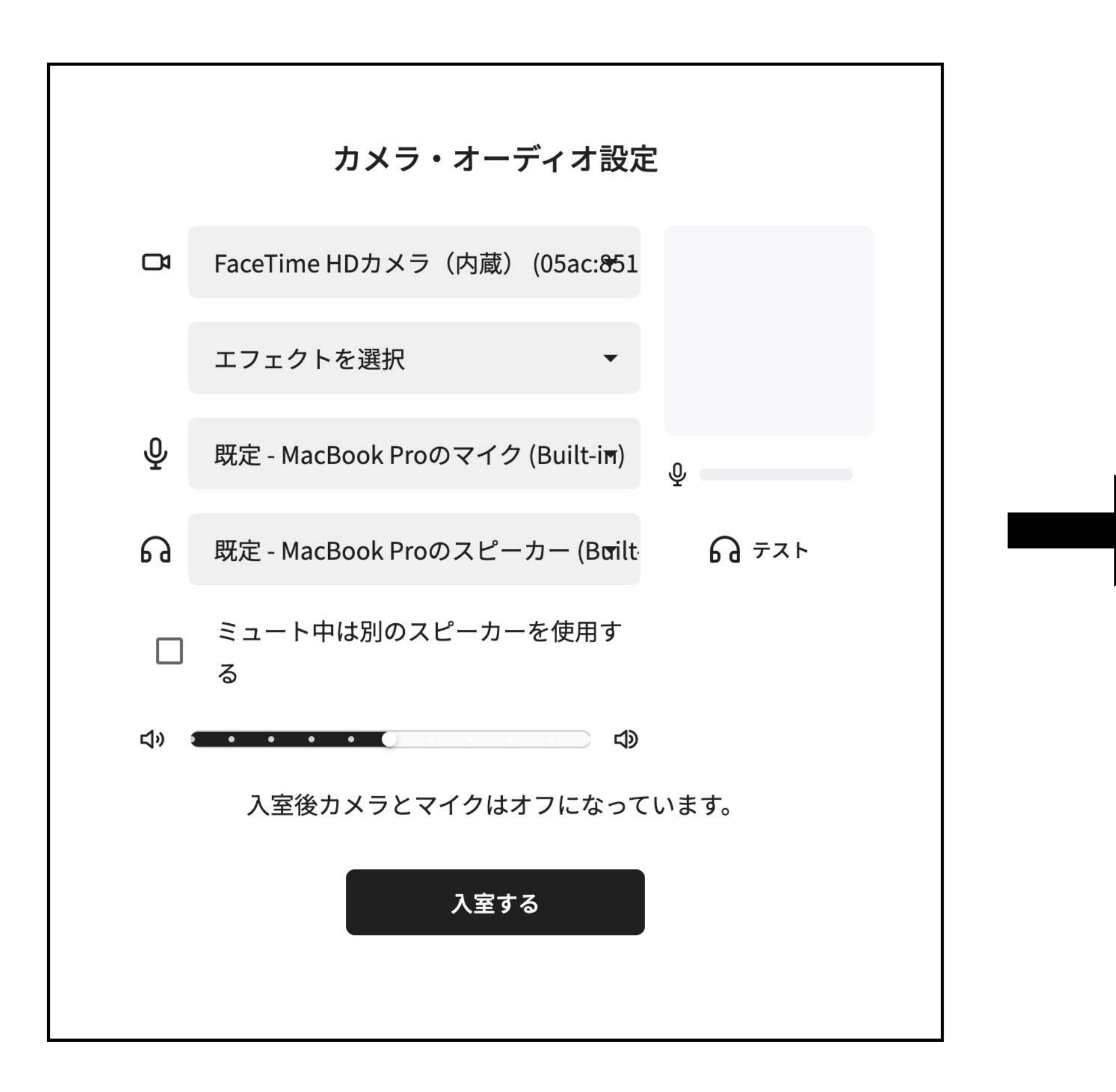

使用するカメラ、マイク、オーディオ、音量を設定し、 入室してください。この設定は入室後も変更が可能です。

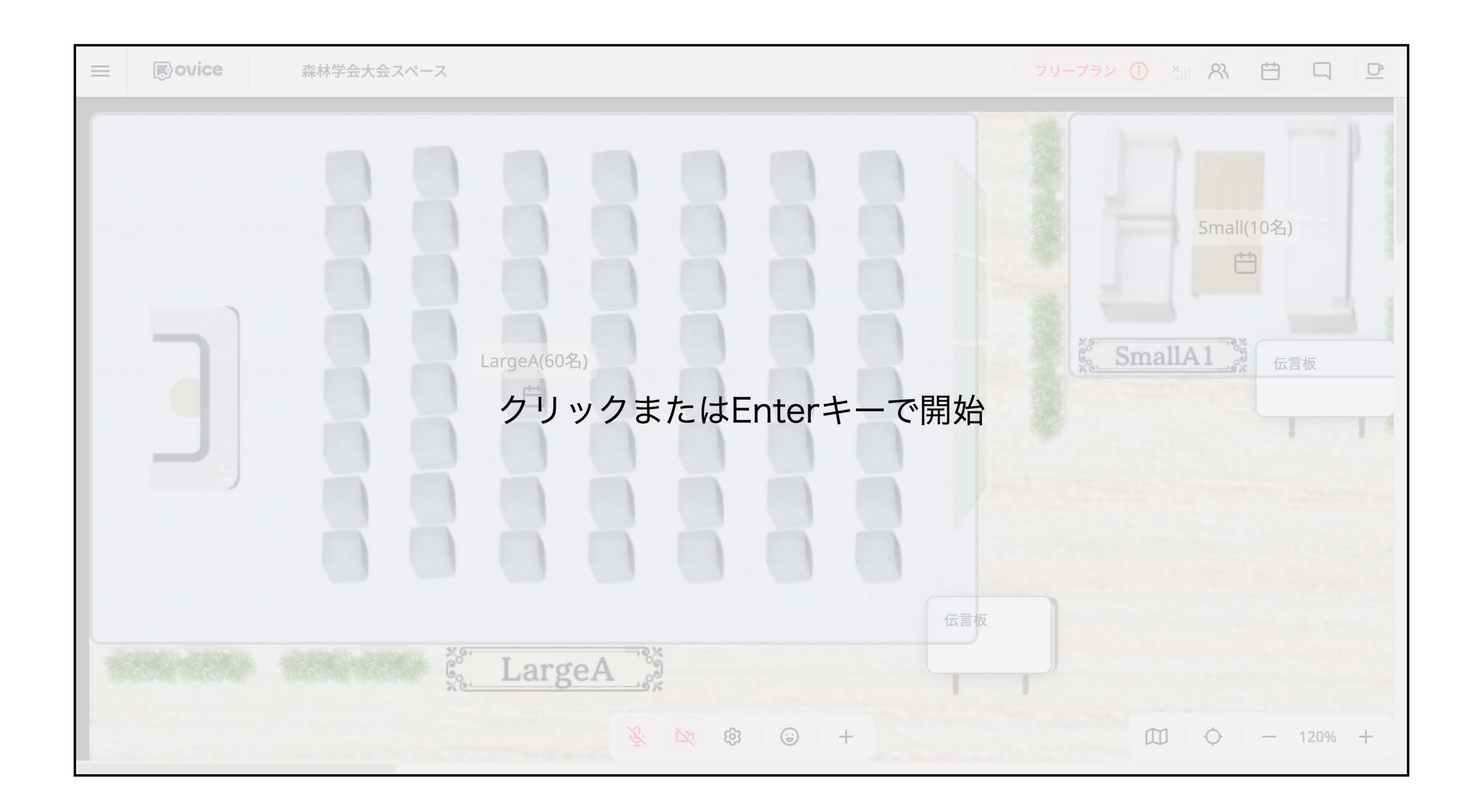

入室後はこのような画面になりますので、 クリックして開始してださい。

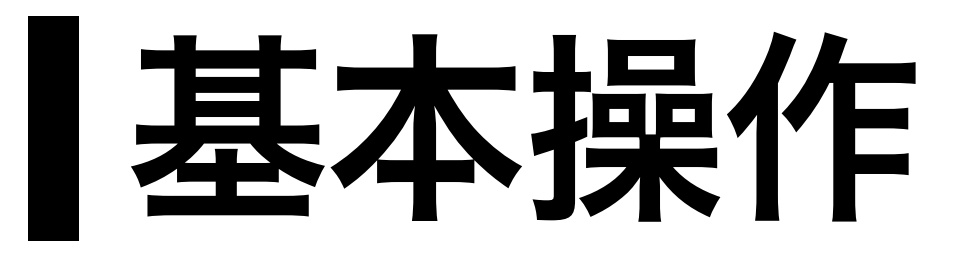

①アバターの移動

移動したい場所にカーソルを合わせて、ダブルクリックしてください。

②声の届く範囲

図1のような黒い円内のユーザーにのみご自身の声が届き ます。図2に示すようなオレンジ色の矢印の方向には、ご 自身の声がより聞こえやすくなっています。

③ 会議室への入室

入室したい会議室をクリックすると、図3のような画面 が表示されますので、任意のマイク設定でご入室くださ い。会議室内の会話は、円の範囲に関わらず会議室内の 全員に声が届くようになっています。また、会議室内の 会話は会議室外のユーザーには聞こえません。

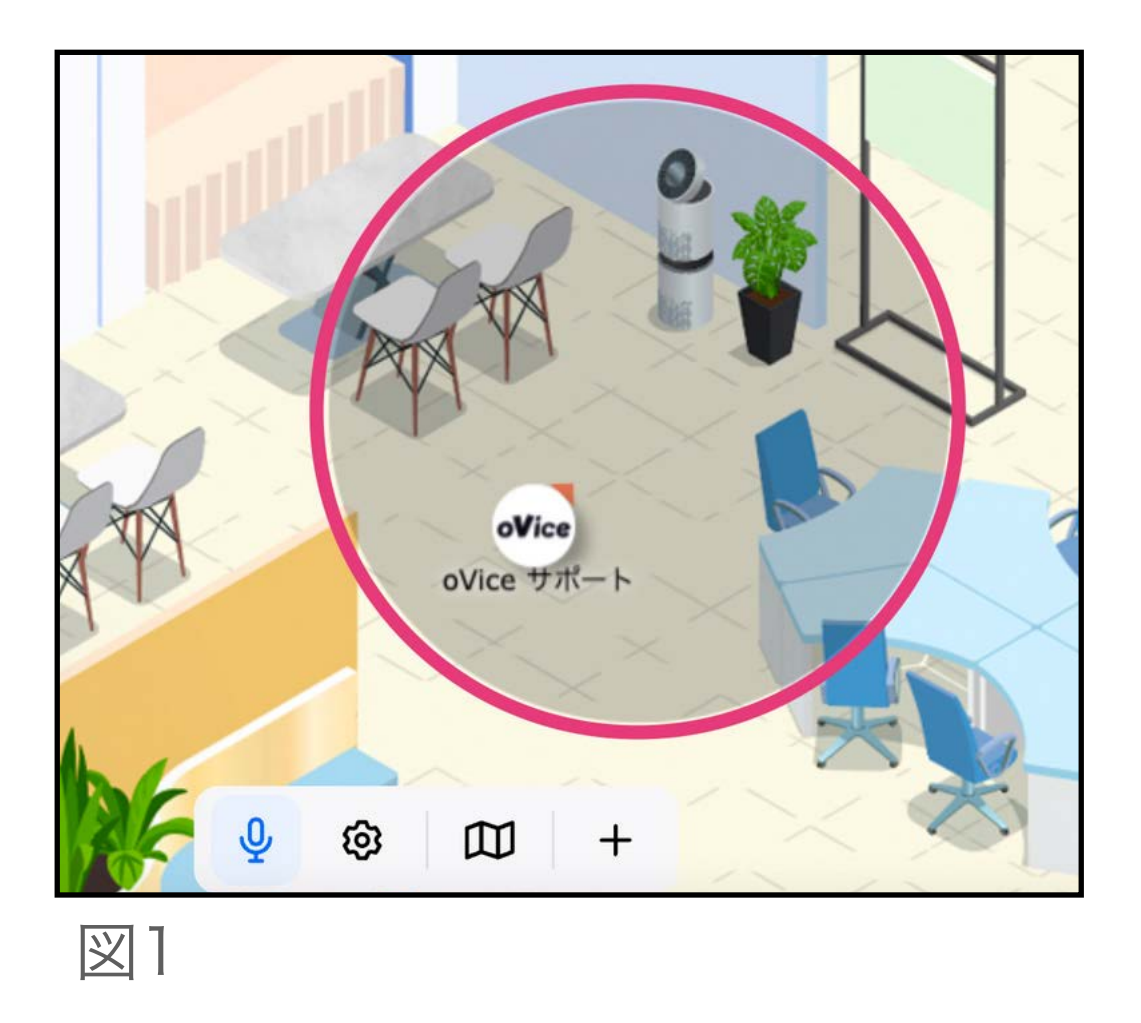

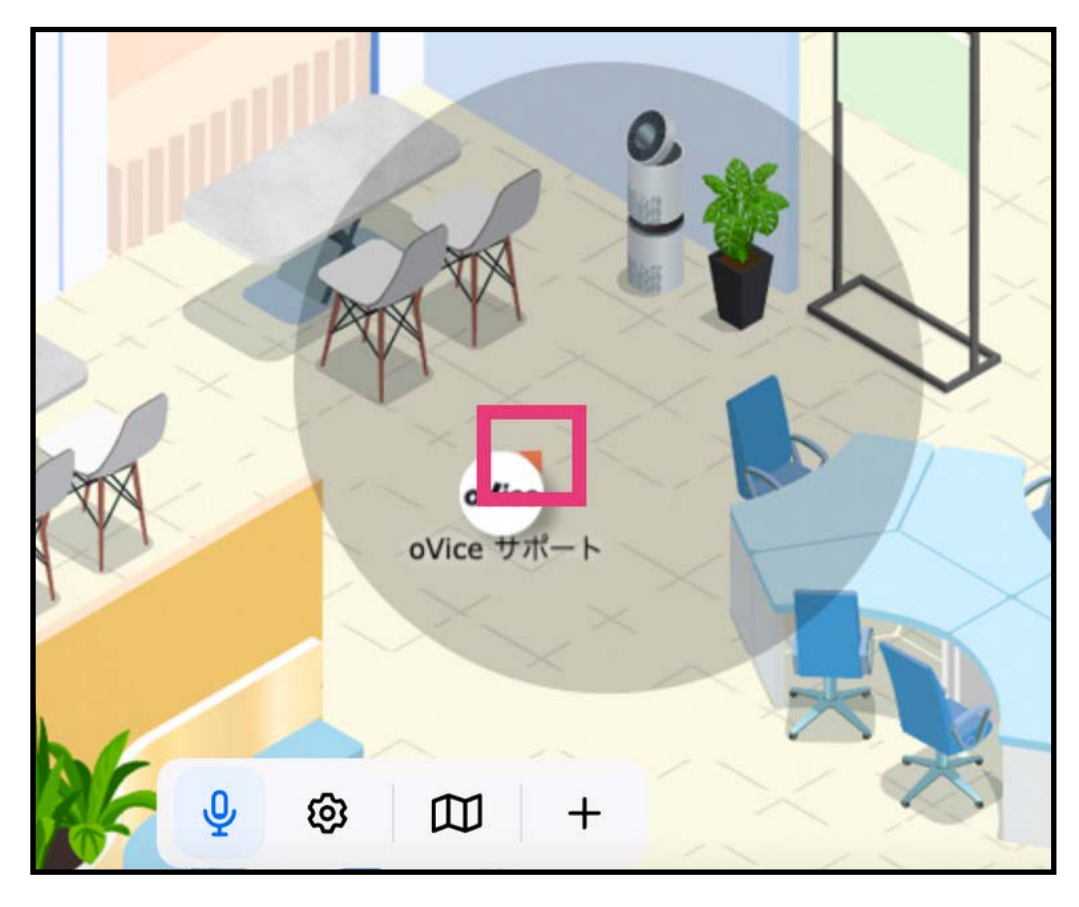

図2

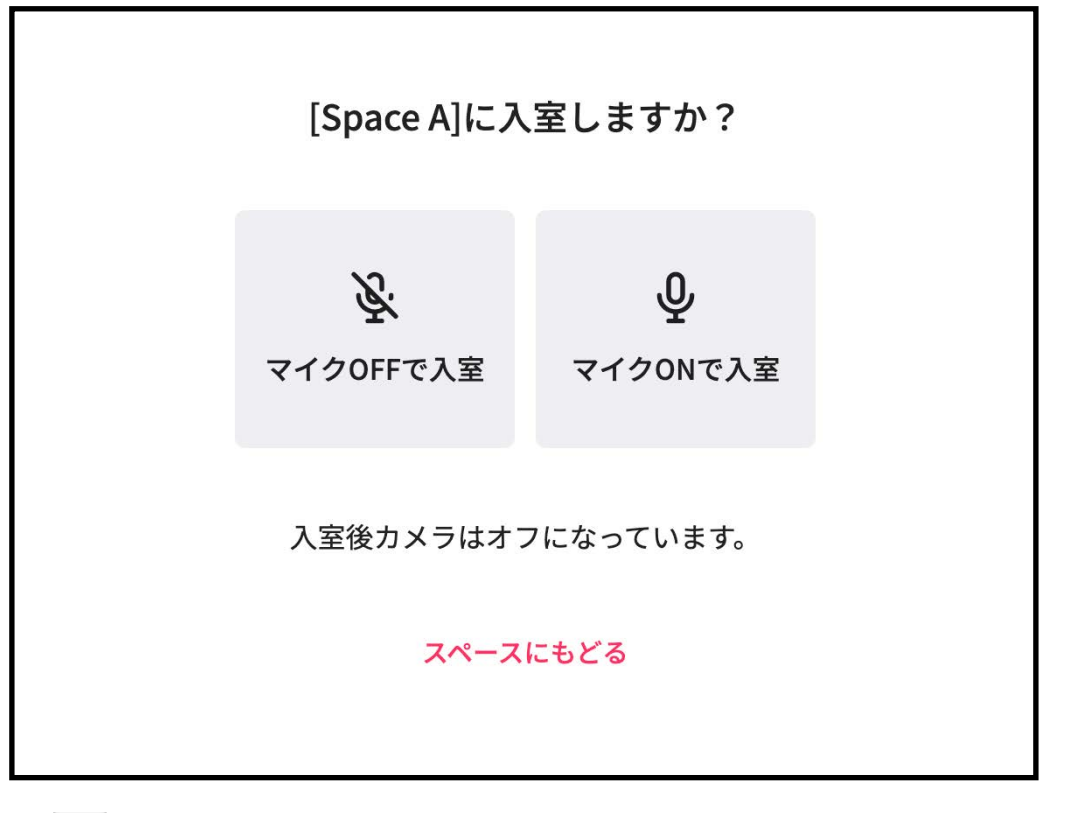

図3

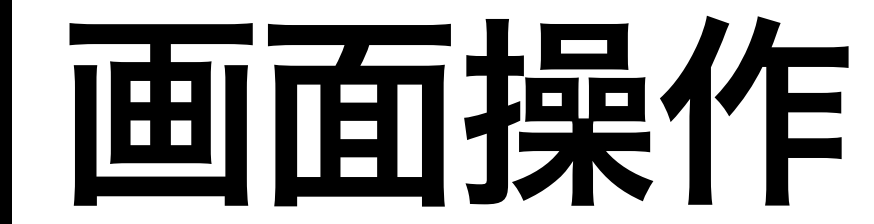

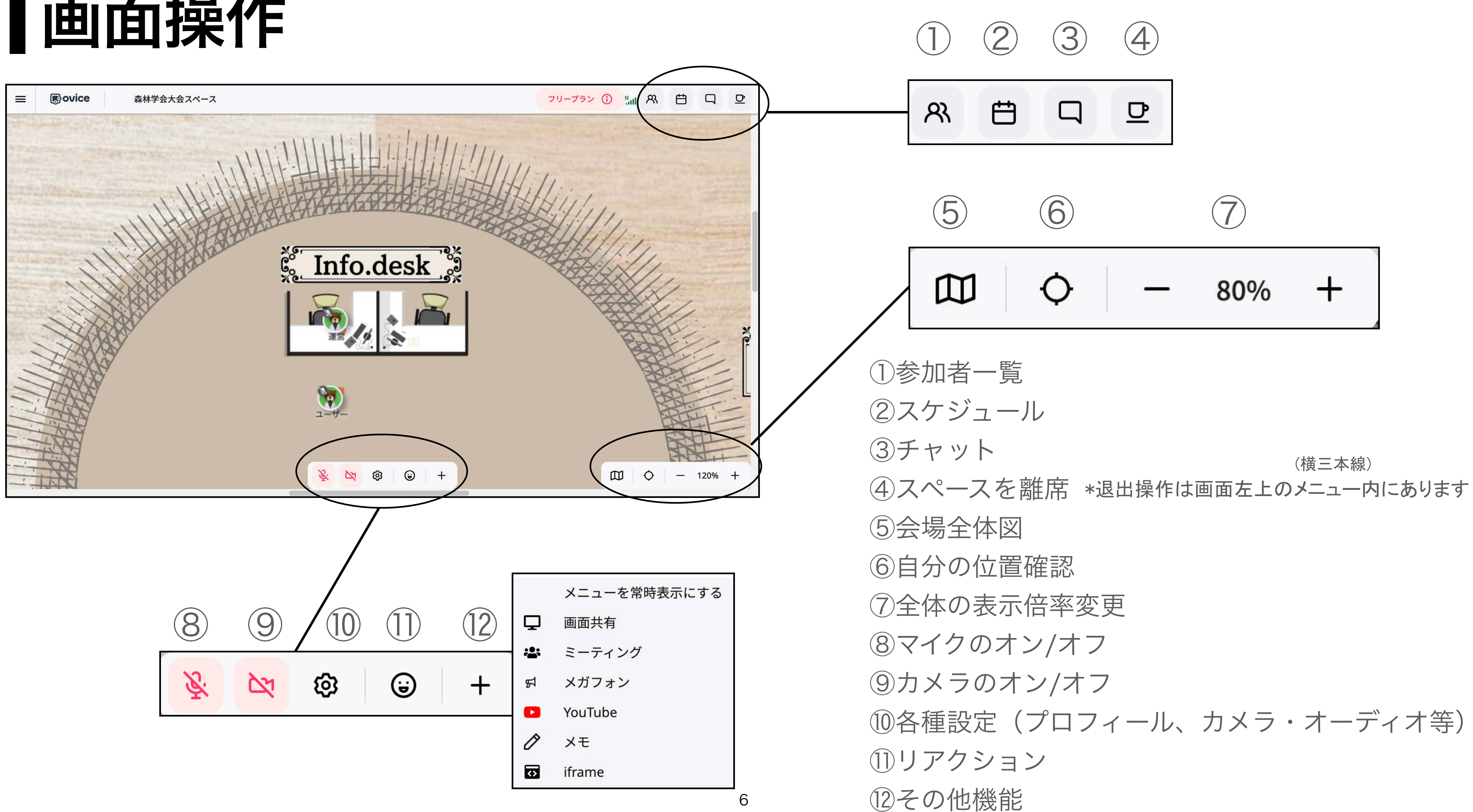

ミーティングの方法

ミーティングオブジェクト:クリックすると下記のように線で接続されます

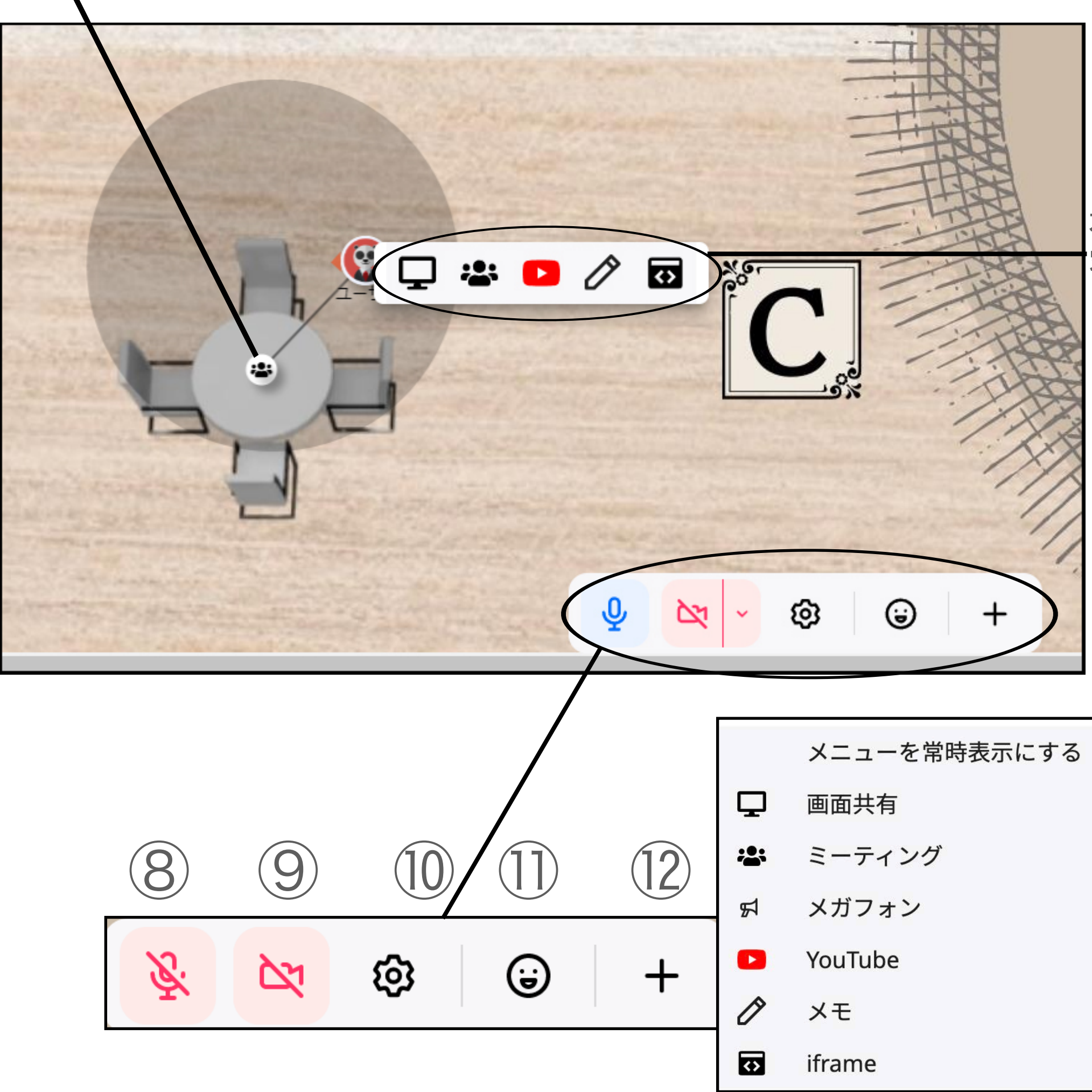

①アバター間の会話

近く(お互いの音声が届く範囲内)にいるアバターの間では、 マイクをオンにすることで会話ができます。

## (一定距離離れると 接続は切れます)

右クリックメニュー(内

容は下参照)

②ミーティングオブジェクトによる会話

ミーティングオブジェクト(左図)をクリックするとアバターと線 で接続されます。同様に接続したアバター間で、①よりも多く の方と安定して会話できます。カメラをオンにするとビデオ通 話ができます。ミーティングオブジェクトは既設のものに加え て、参加者自身でも任意に設置できます。

③会議室での会話

オープンスペースでの①②の会話は近くにいる参加者に聞こ えますが、会議室内の会話は会議室外には聞こえません。 大きな会議室では①②よりもさらに多くの方に向けて情報を 伝えることができます。用途にあわせて会議室もご利用くださ い。

⑧マイクのオン/オフ (9)カメラのオン/オフ (1)各種設定(プロフィール、カメラ・オーディオ等) (1)リアクション ⑦その他機能

使い方メモ

- ・中央 Info.desk 付近に昼間はサポート学生がおります。操作方法などをお尋ねください。運営委員会への問 い合わせ取次もいたします。
- す。それ以上の詳細な調整は当事者間でお願いします。
- い(不要または不適切と判断されるものは削除する場合があります)。
- 込みを消してください。会議室の収容人員は、Large60人、Middle30人、Small10人です。

・画面ズーム表示機能(右下)により使い勝手が向上します。掲示板はクリックしても拡大しませんが、画 面ズームにより文字やアバターが拡大し読みやすくなります、スペースの俯瞰には縮小が向いています。

・主に集合場所を整理する目的で、oVice全体を上下左右4つのエリアA,B,C,Dに区分しています。各エリアは 参加者が自由に動き回れる場所です。占有には向きませんのでオープンな集まりをお楽しみください。

・中央に2枚の「掲示板」があります。「上」の板は運営委員会が整理した利用予定を表示しています。5グ ループ以上の希望が重複する時間帯は、複数グループに同一エリアへの集合を割りあてることになりま

・中央「下」の掲示板は参加者が自由に書きこめます。参加者への呼びかけ、使用希望等を書き込みくださ

・会議室を使われる際は、各会議室前の「伝言板」にグループ名や予定時間をお書き下さい。使用後は書き

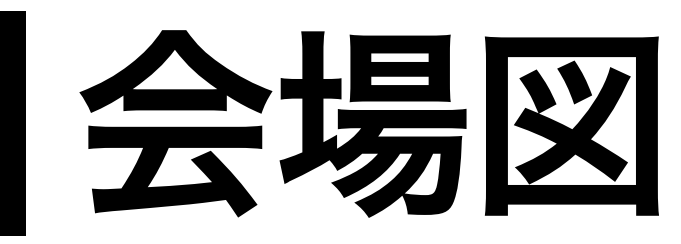

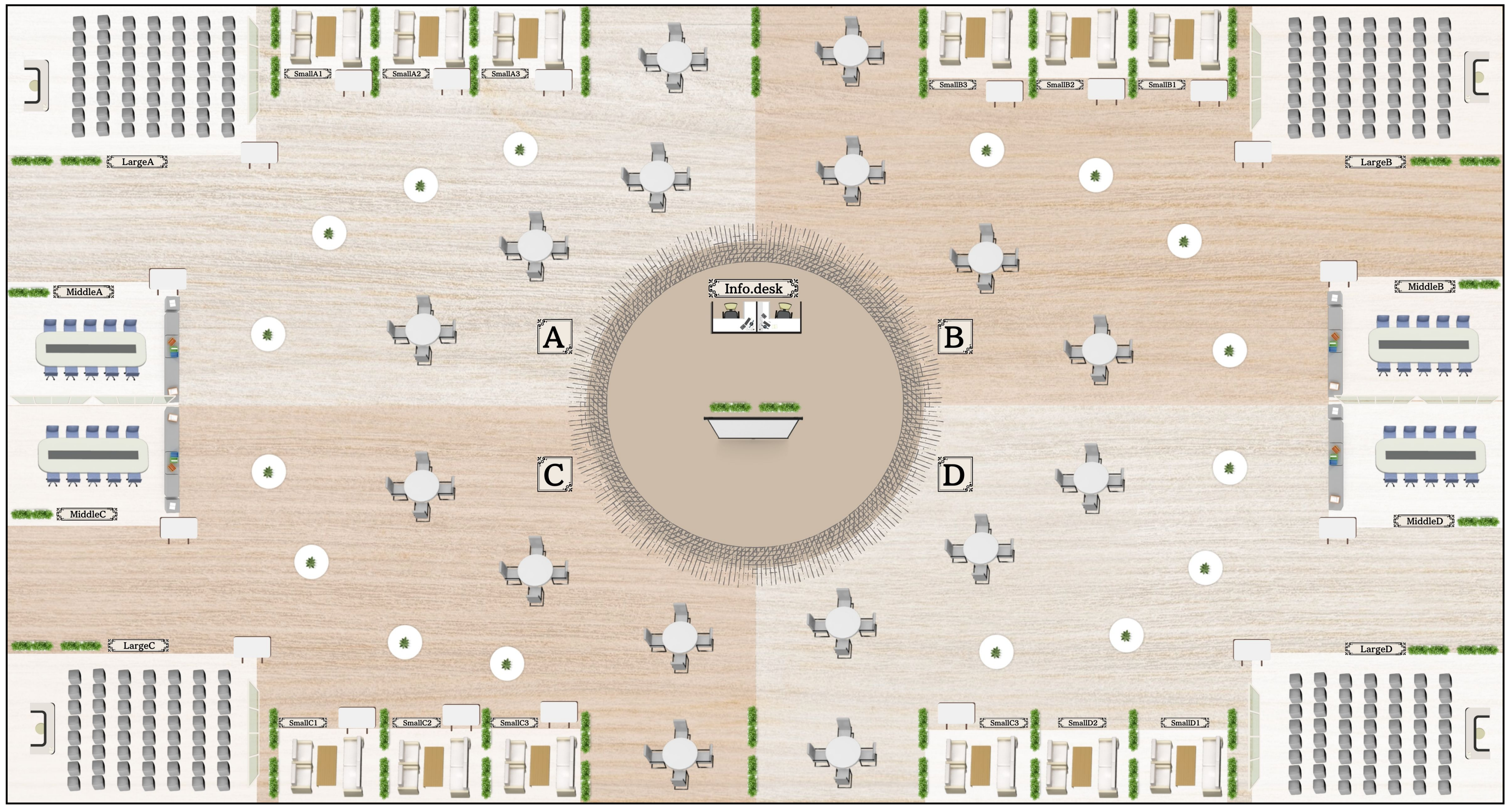

## よくある質問

- ・<u>相手の音声が聞こえない/自分の音声が届かない</u>
- ・<u>アバターの向き(赤い矢印)を相手に向けたい</u>
- ・ 会議室に入れない/会議室から出られない
- ・ <u>誤ってマイク・カメラを「ブロック」してしまった</u>
- ・その他の機能・質問については<u>こちら</u> (oViceのユーザーガイドページに遷移します)

<u>り音声が届かない</u> <u>目手に向けたい</u> られない ノク」してしまった こちら どに遷移します)